# Tektronix

**TDS3PRT** THERMAL PRINTER (for TDS3000 & TDS3000B Series only)

Instruction Manual 070-A831-01

www.tektronix.com

#### Safety Summary

The TDS3PRT thermal printer is designed for exclusive use with TDS3000 and TDS3000B Series oscilloscopes. When you use this printer, consult the oscilloscope user manual as well as this manual.

Review the following safety precautions to avoid personal injury and prevent damage to this product or any products connected to it.

Symbols and Terms The following symbol may appear on the product.

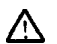

#### Indicates Caution, Warning or Danger, Refer to the manual.

The following term may appear in this manual.

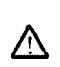

Caution: Caution statements identify conditions or practices that could result in damage to this product or other property.

#### TDS3PRT power

For TDS3000 Series oscilloscopes, power is supplied to the TDS3PRT printer even if the front-panel stand-by switch is in the Off position.

To power off the printer, disconnect the power cord from the oscilloscope, or disconnect the mini-plug cable from the **15VDC Out** terminal on the back panel.

For TDS3000B Series oscilloscopes. the front-panel stand-by switch also powers off the TDS3PRT.

#### Do not remove the cover

Do not remove the cover from this printer. There are no user-servicable components inside the printer

#### Do not operate in an explosive or corrosive atmosphere

Do not use this printer in an explosive gas environment. To prevent equipment failure caused by erosion or corrosion of metal components, do not use this printer in a corrosive gas environment.

## Operating environment

Do not operate this printer in extremely high or low temperatures or humidity, in direct sunshine, in a strong electromagnetic field, or in a dusty environment.

Operating in an automobile Do not leave this printer in an automobile. Doing so may result in printer failure due to high temperatures.

Caution: The TDS3PRT is a dedicated printer for the TDS3000 and A TDS3000B Series oscilloscopes. Do not connect the TDS3PRT printer to any equipment or device other than a TDS3000 or TDS3000B Series oscilloscope.

Caution: To avoid personal injury and/or unexpected equipment failure, disconnect the power cord from the  $\Delta$ rear panel of the oscilloscope before installing or removing the printer from the oscilloscope.

#### **Thermal Paper**

The TDS3PRT uses thermal paper, which creates images through a thermo-chemical reaction process. Because the paper is affected by temperature, humidity, and chemical agents, read the following instructions carefully before handling and storing the paper.

## Handling Thermal Paper

- Use only TDS3PRT-specific thermal paper (Tektronix part number 016-A323-00).
- Your hands. Fingerprints and skin oils can cause paper discoloration.
- Do not scratch the paper with a hard object. Exposing the paper to chemical agents organic solvents, or oil can cause paper discoloration or darken already printed paper
- iquid or paste glues cause the paper to discolor where the glue contacts the paper.

#### Storing Thermal Paper

- Store thermal paper in a dry, cool, and dark place. The paper can gradually darken at temperatures above 70 degrees C.
- Use thermal printer paper as soon as possible after removing the printer paper
- from the package. Avoid placing thermal paper in long-term contact with vinyl chloride films, pencil
- erasers, or adhesive tapes. Do not place thermal paper on top of or between just-copied diazo-proces wet-process copy paper.

### Firmware Update (TDS3000 Series only)

(If your oscilloscope is a TDS3000B Series, ignore this section)

If your current oscilloscope firmware version is earlier than 2.24, you need to update your firmware in order to use the TDS3PRT thermal printer. To update the oscilloscope firmware, use the floppy disks provided with the software package. You do not need to update your firmware if your current firmware version is 2.24 or greater.

Note: The following procedure applies to TDS3000 Series oscilloscopes with firmware ver.l.10 or greater. If your TDS3000 Series firmware is ver. 1.00, contact your local Tektro Tektronix dealer or sales representative, or visit the Tektronix web site for specific ver. 1.00 update procedures. You can see your oscilloscope's firmware version number on the power-up display screen, or by pushing UTILITY > System: Config > Version on the oscilloscope.

To update firmware, do the following steps:

- Power off the oscilloscope. 1.
- 2. Insert Disk 1 into the floppy disk drive of the oscilloscope.
- Power on the oscilloscope. Press the OK Install menu button; the 3. 4.
- oscilloscope starts the firmware update process. Wait until Disk 1 is done loading.
- When prompted, remove Disk 1 and insert Disk 2. 5 Press the OK Install menu button to 6.
- continue the firmware update. When Disk 2 is done loading, 7. the
- 8.
- When Disk 2 is done loading, the oscilloscope reboots itself. The display language returns to English after the firmware update is done. To reset the oscilloscope to your local language, push UTILITY > System: Config and select the appropriate language from the side menu. Push UTILITY > System: Hard Copy > Format and select Tektronix TDS3PRT Thermal Printer from the side menu. Figure 1 shows the Hard Copy Format
- 9 Figure 1 shows the Hard Copy Format

| Kerch                                  | - V                                      |                      |               |              |                   |                                                        |
|----------------------------------------|------------------------------------------|----------------------|---------------|--------------|-------------------|--------------------------------------------------------|
| iy<br>I                                |                                          | Î.<br>Î.             |               |              |                   | Hard Copy<br>Formal<br>Tektronix<br>TDS3PRT<br>Thermai |
|                                        | . هديره ريستيندر                         | . <u>.</u>           |               |              |                   | DPU-3445<br>Thermal<br>printer                         |
| )=)=(================================= | en en en en en en en en en en en en en e | • ! :: • • • •       | ****          | *******      | a++               | Rubble Jet<br>Color ink je<br>printer                  |
| -                                      |                                          |                      | ممرد ورا      |              |                   | Thinkjet<br>Ink jet<br>printer                         |
| Ref. 20                                | omv che s<br>illioi v                    | 0 0mV + M<br>400µ5 N | 400µs A       | chi J        | 272mV             | -more-<br>1 of S                                       |
| System                                 | Format C<br>PCX Color La                 | ptions (r            | k Saver<br>On | Port<br>Flie | File<br>Utilities | Clear<br>Spool                                         |

Figure 1. Utility > System: Hard Copy screen with new TDS3PRT format menu item

#### **Product Overview**

The TDS3PRT thermal printer features include:

- Ease of operate.
- Automatic or manual paper loading mechanism.
- Small size and light weight to maintain

oscilloscope portability.

Figure 2 shows the TDS3PRT thermal printer.

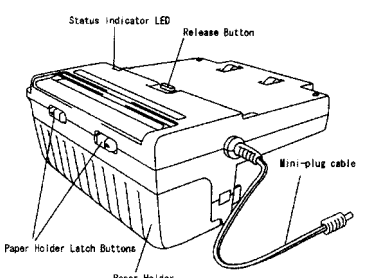

Figure 2. Parts of the TDS3PRT thermal printer

- Status Indicator LED -The status indicator LED turns on during printer power-up, when the thermal paper is used up, when the paper release lever is open, or if there is an error condition in the TDS3PRT.
- Release Button Disconnects the printer
- from the oscilloscope when pressed down. Paper Holder Latch buttons - Slide these latch buttons towards the center of the
- printer to open the paper holder.
- Paper Holder-A swing-down cover that
- contains the thermal printer paper roll. Mini-plug cable -Connect this cable to **15VDC** Out terminal located on the rear
- panel of the oscilloscope. Paper Release Lever -The lever to hold
- the print paper down (refer to Figure 6). Paper Feed Knob -The knob for paper feeding (refer to Figure 6).
- Accessories
- Standard Accessories Thermal paper (1 roll) Instruction Manual (this document) Software package (1 set)
- Optional Accessories/Parts Thermal paper (10m) 10 rolls (Tektronix Part number 016-A323-00) Paper holder (Tektronix Part number 200-A516-00)

#### Before Installing the Printer

- Do not use the TDS3PRT printer to carry, or help carry, the oscilloscope. Because the TDSJPRT is installed in the same opening as a communication module, you cannot use the TDS3PRT printer and a
- communication module (such as TDS3GV) simultaneously. You cannot operate the TDS3PRT printer from the rechargeable battery pack in a TDS3000 Series oscilloscope. This printer
- requires AC power to operate when installed in a TDS3000 Series oscilloscope. You can operate the TDS3PRT from the rechargeable battery pack in TDS3000B Series oscilloscopes.
- You cannot use the TDSJPRT printer with a TDS3000 or TDS3000B Series oscilloscope that is installed in the optional rackmount.

# Installing the TDS3PRT

#### Printer

Do the following steps to install the TDSJPRT printer in your oscilloscope:

- 1. Disconnect the power cord from the oscilloscope rear panel.
- (If present) Press down on the blank panel 2. latch tab to remove the blank panel
- Attach the front cover to the oscilloscope. 3 4. Place the oscilloscope so that its front side
- faces downward.

Insert the printer into the oscilloscope as 5. shown in Figure 3. Make sure that the Centronics connectors snugly mate and correctly align with each other while observing the printer insertion from the side (refer to Figure 4).

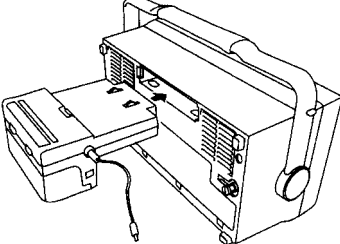

Figure 3. Direction of Printer Insertion

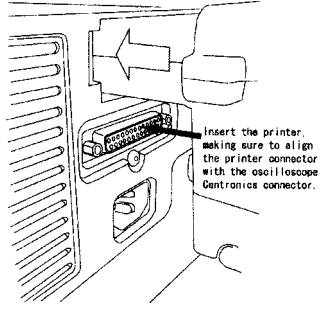

Figure 4. Position adjustment of connectors

- 6. Insert the printer until release button
- comes to its raised position. Place the oscilloscope to its upright
- position, then remove the front cover. Caution: Do not hold the oscilloscope's

Carrying handle during printer installation or removal. Your hand may be caught by the carrying handle and result in personal injury. Hold the oscilloscope instead of the carrying handle. After installing the printer into the TDS3000 or **TDS3000B** Series oscilloscope, adjust the oscilloscope carrying handle if necessary to prevent the handle from contacting or interfering with the TDSJPRT operation.

- Connect the mini-plug cable to the **15VDC Out** terminal on the right side of the rear 6. panel.
- 9 Connect the power cord to the rear panel of the oscilloscope.

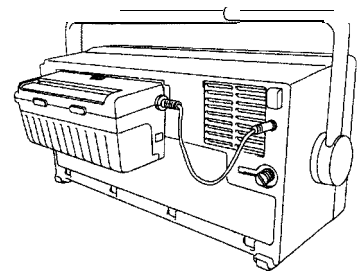

Figure 5. Installed printer

## Removing the TDS3PRT Printer

- To remove the TDS3PRT, do the following steps: After turning the power off, disconnect the power cord from the rear panel of the 1 oscilloscope
- Disconnect the mini-plug cable from the 2.

15VDC Out terminal located on the rear of the oscilloscope.

Press the release button at the top of the 3. printer while pulling the printer out of the oscilloscope. Use a gentle side-to-side rocking motion while pulling on the printer.

Caution: To reduce the potential of personal injury and/or unexpected equipment Δ failure, Install the blank panel on the oscilloscope when the printer is not installed.

#### Loading the Printer Paper

You can load the thermal printer paper using an automatic method or a manual method.

## Automatic Paper Loading

To load the thermal printer paper automatically,

- do the following steps: 1. Check that the oscilloscope is providing power to the printer (AC or battery for the TDS3000B Series, AC only for the TDS3000 Series).
- Slide the pair of paper holder latch buttons towards the center of the printer to open the paper holder. The paper holder will 2. swing down. If you are removing paper from the printer
- 3. before installing new paper, push the paper release lever until it clicks in the released (open) position and remove the old paper roll. Refer to Figure 6.

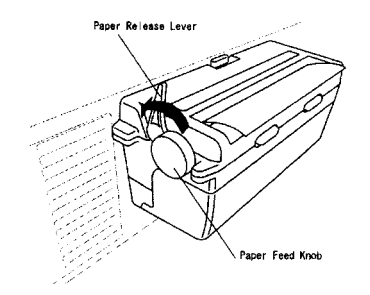

Figure 6. Paper release lever and paper feed knob

Push the paper release lever to its locked 4. (closed) position.

Note: The automatic loading mechanism does not work if you do not return the paper release lever to its locked position. Align the edge of the new roll paper strip

5. with the direction shown in Figure 7, and insert it into the paper feed port. The paper is automatically fed until the tip of roll paper is visible on the paper cutter.

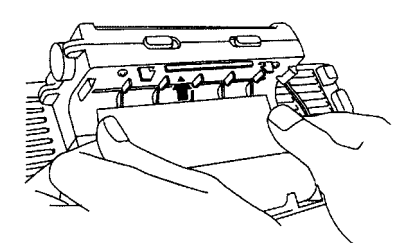

Figure 7. Inserting paper into the printer feed slot

6. If the paper is not feeding straight. raise the paper release lever, adjust the paper position, and then close the release lever.

Close the paper holder. This completes the 7. automatic paper loading process

Note: The print paper has a printing side and a non-printing (back) side. If the paper is loaded incorrectly, no image is printed. Load the paper as shown in Figure 7 so that it is pulled out of the downside of the paper roll

## Manual Paper Loading

To load the thermal printer paper manually, do the following steps. You can do the following procedure with the printer installed in the oscilloscope or with the printer not installed. (If installed in the oscilloscope) Remove

- power from the printer (unplug the mini-plug cable). nini-plug
- 2. Slide the pair of paper holder latch buttons towards the center of the printer to open the paper holder. The paper holder will
- swing down. If you are removing paper from the printer 3. before installing new paper, push the paper release lever until it clicks in the released (open) position and remove the old paper roll. Refer to Figure 6. Keep the release lever in the released (opened) position.
- 4. Align the edge of the new roll paper strip Align the edge of the new roll paper strip with the direction shown in Figure 7, and insert it into the paper feed port. Move the paper release lever to its intermediate position.
- 5
- Turn the paper feed knob so that the tip of 6. the paper comes out of the paper cutter slot at the top of the printer (refer to Figure 8).

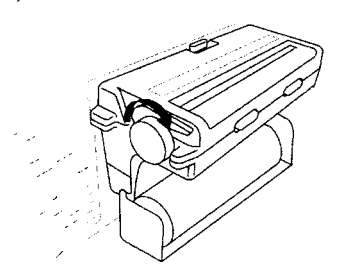

Figure 8. Turn the paper feed knob in arrow direction

- 7. If the paper is not feeding straight, raise the paper release lever, adjust the paper position, and then close the release lever.
- 8. Close the paper holder. This completes
- the manual paper loading process 9.
- Connect the mini-plug power cord to the **15VDC** Out terminal on the rear panel of the oscilloscope (or install the printer into the oscilloscope).

#### Before Printing a Document

Before starting to print with the TDS3PRT, be sure to check that:

- The printer is installed properly in the 1.
- oscilloscope. The mini-plug cable is connected to the **15VDC** Out terminal on the rear of the 2. oscilloscope.
- The print paper does not slant relative to 3 the paper feed direction. If the paper is slanted, raise the paper release lever to its released (open), align the paper, and then close the paper release lever. Refer to Figure 6.
- The paper is loaded in the correct 4.

#### direction

Select Tektronix TDS3PRT Thermal Printer in the oscilloscope UTILITY > System: Hard Copy >Format menu. 5

## **Printing a Document**

- To print a document, do the following steps: 1.
- Set the printer format to **TDS3PRT Thermal Printer (UTILITY > System: Hard Copy > Format** menu). Set the printer port to **Centronics (UTILITY > System: Hard Copy > Port**
- 2
- menu). 3. Push the front panel Hardcopy button.

# About the Power Supply

Power is supplied to the TDS3PRT through the mini-plug cable from the ISVDC Out terminal located on the rear panel of the oscilloscope. For **TDS3000B** Series oscilloscopes, there is printer power when operating from either AC power or the optional rechargeable battery pack. For TDS3000 Series oscilloscopes, there is printer power only when operating from AC power

Caution: Applying any voltage other than that supplied by the ISVDC Out terminal may result in failure of the printer. Do not connect the mini-plug cable to any terminal other than the **15VDC** Out terminal.

## About the Status Indicator LED

The status indicator LED is lit in any of the following three cases:

- When the paper release lever is in its released (open) position, regardless of
- presence or absence of paper. When the paper release lever is in the 2 locked position and there is no paper in the
- printer. When any printer errors occur. 3.

# About Hardcopy options in the

- The TDS3PRT always uses Landscape print mode regardless of the setting in the
- Hard Copy menu. The **TDS3PRT** always uses ink Saver mode regardless of the setting in the Hard Copy menu.

### Troubleshooting

If the printer does not operate correctly or any trouble occurred, check the following list. If the trouble persisted after such checking, contact If the your local Tektronix dealer or sales representative

#### Failed to power on from AC:

| Possible Causes                                                       | Solution                                                                                                    |  |
|-----------------------------------------------------------------------|----------------------------------------------------------------------------------------------------|--|
| No power to the oscilloscope.                                         | Make sure that the<br>oscilloscope power cord<br>is connected to an AC<br>outlet.<br>(TDS3000B Only) If<br>operating from the<br>battery pack, make sure<br>the <b>battery</b> is charged. |  |
| Printer is being used<br>outside of the allowed<br>temperature range. | Use the printer within the specified temperature range (5 to 40).                                                                                                    |  |
| Printer failed to op                                                  | erate:                                                                                                    |  |
| Possible Causes                                                       | Solution                                                                                                    |  |

| No power to the | Make sure that the      |
|-----------------|-------------------------|
| oscilloscope.   | oscilloscope power cord |
|                 | is connected to an AC   |

|                           | outlet.<br>(TDS3000B Only) If<br>operating from the<br>battery pack, make sure<br>the battery is charged.                                                                                                    |
|---------------------------|----------------------------------------------------------------------------------------------------|
| No power to the printer.  | Make sure that the<br>mini-cable connector is<br>plugged into the <b>15VDC</b><br>Out connector on the<br>rear panel.<br>(TDS3000 Only) The<br>printer cannot be<br>powered from the<br>rechargeable battery in a<br>TDS3000 Series<br>oscilloscope. |
| The printer is not ready. | Check that the printer is<br>installed correctly and<br>has a good connection<br>with the Centronics<br>printer port                                                                                                    |

#### Error message "Hard copy device not responding" appears:

| Possible Cause       | Solution                    |
|----------------------|-----------------------------|
| Improper connection. | Correctly install the       |
|                      | printer.                    |
| Paper feed failed:   |                             |
| Possible Causes      | Solution                    |
| Paper is incorrectly | Correctly set the paper.    |
| set.                 |                             |
| Paper feed port      | Check the paper feed        |
| jammed.              | route and remove any        |
|                      | foreign obstacles or        |
| p                    | jærmnpeder.                 |
| Status indicator LED | Attention is required. If   |
| is on.               | the paper is out, install a |

#### Print failed, or print is interrupted:

| Possible Causes                                                          | Solution                                                                                                    |  |
|--------------------------------------------------------------------------|----------------------------------------------------------------------------------------------------|--|
| Improper connection.                                                     | Correctly install the<br>printer.                                                                                                    |  |
| Status indicator LED is on.                                              | Attention is required. If<br>the indicator is on, an<br>error may have<br>occurred. Verify that the<br>printer is installed<br>correctly.                                     |  |
| Incorrect thermal<br>paper installed.                                    | Use only specified roll<br>paper.                                                                                                    |  |
| Thermal paper installed incorrectly.                                     | Correctly install the paper.                                                                                                    |  |
| Hard copy settings<br>incorrect.                                         | Verify the UTILITY ><br>System: Hard copy<br>settings are correct:<br>Format: Tektronix<br><b>TDS3PRT</b> Thermal<br>Printer<br>Port: Centronics                              |  |
| Printer is being used<br>outside of the<br>allowed temperature<br>range. | Use the printer within the<br><b>specified</b> temperature<br>range.                                                                                                    |  |
| Print buffer full.                                                       | After the print is<br>completed, send the<br>data again. A print can<br>fail if the data is sent<br>while the print buffer is<br>full (i.e., the print was not<br>completed). |  |
| Print is too dark or too pale:                                           |                                                                                                    |  |

#### Possible Causes Solution

| 1 0001010 0440000                                                        | oolulion                                                      |
|--------------------------------------------------------------------------|---------------------------------------------------------------|
| Printer is being used<br>outside of the<br>allowed temperature<br>range. | Use the printer within the<br>specified temperature<br>range. |
| Incorrect thermal<br>printer paper<br>installed.                         | Use only specified roll paper.                                |

|                                                                                                    | Thermal paper is old,<br>or stored at too high<br>a temperature.                                                                             | If the roll paper quality is<br>poor, replace the paper<br>with new one.                                                            | Paper feed pitch<br>Printing width<br>Printing speed | 0.125mm /line<br>104mm<br>Inversely propo                                     |
|----------------------------------------------------------------------------------------------------|----------------------------------------------------------------------------------------------------|----------------------------------------------------------------------------------------------------|------------------------------------------------------|-------------------------------------------------------------------------------|
|                                                                                                    | Incorrect character                                                                                                    | 'S:                                                                                                    |                                                      | to the number of<br>printed black do                                          |
| •                                                                                                    | Possible Cause<br>Selected wrong hard                                                                                                    | Solution<br>Select Tektronix                                                                                                    |                                                      | Refer to the not<br>below.                                                    |
|                                                                                                    | copy format in the                                                                                                    | TDS3PRT Thermal                                                                                                    | Printing length                                      | 140mm / screer                                                                |
|                                                                                                    | oscilloscope menu.                                                                                                    | oscilloscope UTILITY ><br>System: Hard Copy >                                                                                       | Printing depth                                       | Depends upon t<br>oscilloscope's ir                                           |
|                                                                                                    |                                                                                                    | Format menu.                                                                                                    | Compatible print                                     | 112mm (width)                                                                 |
|                                                                                                    | Correct the error c<br>The TDS3PRT printer of                                                                                                | onditions<br>detects errors under the                                                                                               | paper<br>Life                                        | > 30km, or 5 x <sup>-</sup><br>pulses                                         |
| <ul> <li>following conditions and turns the status<br/>indicator LED on (the indicator is not turned on if<br/>any error occurs in the drive circuit of the<br/>indicator, however):</li> <li>An error was detected during the self-test<br/>sequence.</li> <li>Tried to print when temperatures were<br/>extremely high or low.</li> <li>If the indicator is turned on, do the following<br/>procedure:</li> </ul> |                                                                                                    | Note on printing spe<br>Common settings:<br>Input: Connect PROB<br>Vertical axis scale: 2 \                                         | ed:<br>E COMP signal to CH18                         |                                                                               |
|                                                                                                    |                                                                                                    | Coupling: DC<br>Acq. mode: Sample<br>Menu: Off<br>Printing speed:<br>21 sec approx. (Horizu                                         | CH1 = 0  div., CH2 = -3  div.                        |                                                                               |
|                                                                                                    |                                                                                                    | 40 sec approx. (Horizo                                                                                                    | ontal axis scale: 40 °C)                             |                                                                               |
|                                                                                                    | 1. Disconnect the p                                                                                                    | rinter's mini-plug cable                                                                                                    | Paper width                                          | 112 <b>+/-1</b> mm                                                            |
|                                                                                                    | <ol> <li>Resolve the caus<br/>feed failed".</li> </ol>                                                                                       | e of error such as "Paper                                                                                                    | Outer diameter of paper roll                         | 30mm                                                                          |
|                                                                                                    | 3. Connect the print                                                                                                    | 3. Connect the printer's mini-plug cable to the                                                                                     |                                                      | 10m<br>Outer surface                                                          |
|                                                                                                    | 4. Perform the print.                                                                                                    | oscilloscope.                                                                                                    | surface                                              | Outer surface                                                                 |
|                                                                                                    | If this error correction p<br>procedure several time                                                                                         | procedure fails, repeat the<br>s.                                                                                                   | Source voltage<br>Power<br>connector's<br>polarity   | 15V DC, <b>1A</b><br>Center conducto<br>positive side                         |
|                                                                                                    | User Maintenance                                                                                                    |                                                                                                    | Dimensions                                           | 148mm (W) x 6                                                                 |
|                                                                                                    | Clean the exterior surfa<br>dry lint-free cloth. If any<br>dipped in a solution of y<br>detergent; squeeze the<br>the cloth so that it is on | <pre>ides of the printer with a / dirt remains, use a cloth water and neutral e excess moisture out of //v slightly damp Then</pre> | Weight                                               | (H) x 148mm (L<br>450g approx. (w<br>roll paper)<br>550g approx. (w<br>paper) |
|                                                                                                    | wing the exterior surface                                                                                                    | a with a dry aaft alath                                                                                                    | Temperature                                          | 5 to +40                                                                      |

wipe the exterior surface with a dry soft cloth. If any foreign objects, such as fragments of paper or dust are stuck onto the paper holder, the paper cutter, or the print head, remove the foreign objects with a thin cotton swab (refer to Figure 9).

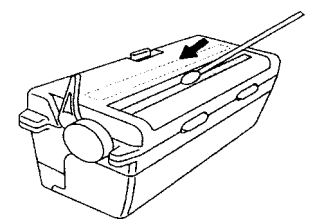

Figure 9. Cleaning the printer

| Note: | Do not use volatile chemicals such as  |
|-------|----------------------------------------|
|       | thinner, benzine. etc.                 |
| Note: | Do not soak inside of the printer with |
|       | water, etc.                            |
| Note: | Do not insert your finger into the     |
|       | papar outtor                           |

Cotton swabs used for cleaning shall Note: be thin enough so that it can be inserted into the paper ejection port.

### **Specifications**

| Print system   | Thermal line dot |  |
|----------------|------------------|--|
|                | system           |  |
| Number of dots | 832 dots / line  |  |
| Resolution     | 8 dots / mm      |  |
|                |                  |  |

| Printing width                | 104mm                           |
|-------------------------------|---------------------------------|
| Printing speed                | inversely proportional          |
|                               | printed black dots              |
|                               | Refer to the note               |
|                               | below                           |
| Printing length               | 140mm / screen                  |
| 0 0                           | approx.                         |
| Printing depth                | Depends upon the                |
|                               | oscilloscope's intensity.       |
| Compatible print              | 112mm (width)                   |
| paper                         |                                 |
| Life                          | > 30 km, or 5 x 10 <sup>o</sup> |
| Note on printing speed        | pulses                          |
| Common settings:              |                                 |
| Input: Connect PROBE CO       | MP signal to CH18 CH2.          |
| Vertical axis scale: 2 V      |                                 |
| Vertical axis position: CH1 = | = 0  div.,  CH2 = -3  div.      |
| Aca mode: Sample              |                                 |
| Menu: Off                     |                                 |
| Printing speed:               |                                 |
| 21 sec approx. (Horizontal    | axis scale: 40 S)               |
| 40 sec approx. (Horizontal    | axis scale: 40m5)               |
| Dopor width                   | 112 ±/ 1 mm                     |
| Paper thickness               | 112 <del>1</del> /- 111111      |
| Outer diameter of             | 30mm                            |
| paper roll                    | 301111                          |
| Paper roll length             | 10m                             |
| Thermal sensitive             | Outer surface                   |
| surface                       |                                 |
| Source voltage                | 15V DC, <b>1A</b>               |
| Power                         | Center conductor -              |
| connector's                   | positive side                   |
| polarity                      |                                 |
| Dimensions                    | 148mm (W) x 68mm                |
| \A/_!~!+                      | (H) x 148mm (D)                 |
| weight                        | 450g approx. (without           |
|                               | 550g approx (with roll          |
|                               | paper)                          |
| Temperature                   | 5 to <b>+40</b>                 |
| (operating)                   | 0 10 40                         |
| Temperature                   | -20 to <b>+60</b>               |
| (non-operating)               | 20 10 00                        |
| Humidity                      | 20% to 80%.                     |
| (operating)                   | noncondensing                   |
| Humidity                      | 5% to 90%.                      |
| (non-operating)               | noncondensing                   |
| Altitude                      | 3,000m/15,000m                  |
| (operating/                   |                                 |
| Vibration                     | 3.04m/s <sup>2</sup> 5Hz to     |
| (operating)                   | 500Hz 10 minutes on             |
| (oporaling)                   | each of three major             |
|                               | orthogonal axes                 |
| Vibration                     | 24.1 m/s <sup>2</sup> ,5Hz to   |
| (non-operating)               | 500Hz, 10 minutes on            |
|                               | each of three major             |
| 5110                          | orthogonal axes                 |
| EMC                           | Directive 20/226/EEC            |
| European Union                | for Electromagnetic             |
| European Union                | Compatibility when              |
|                               | installed in a Tektronix        |
|                               | product. Compliance             |
|                               | was demonstrated to             |
|                               | the following                   |
|                               | specifications as listed        |
|                               | in the Official Journal of      |
|                               | the European                    |
|                               | Communities:                    |
| EN 61326                      | ENC requirements for            |
|                               | class A electrical              |
|                               | measurement control             |
|                               | and laboratory use              |
|                               | and laboratory use              |

| I EC 61000-4-Z  | Electrostatic discharge   |
|-----------------|---------------------------|
|                 | immunity (Crit.B)         |
| IEC 61000-4-3   | RF electromagnetic        |
|                 | field immunity (Crit.A)   |
| IEC 61000-4-4   | Electrical fast transient |
|                 | /burst immunity (Crit.B)  |
| IEC 61000-4-5   | Power line surge          |
|                 | immunity (Crit.B)         |
| IEC 61000-4-6   | Conducted RF              |
|                 | immunity (Crit.A)         |
| EC 61000-4-11   | Voltage dips and          |
|                 | interruptions immunity    |
|                 | (Crit.C)                  |
| EN 61000-3-Z    | AC power line             |
|                 | harmonic emissions        |
| EMC             | Meets the intent of       |
| Compliance:     | Australian EMC            |
| Australia / New | Framework as              |
| Zealand         | demonstrated to the       |
|                 | followina specification:  |
|                 | AS/NZS 2064.1/2           |
| EMC             | Emissions comply with     |
| Compliance:     | FCC Code of Federal       |
| U.S.A.          | Regulations 47, Part      |
|                 | 15. Subpart B. Class A    |
|                 | limits                    |

Warranty Summary Tektronix warrants that the products that it manufactures and sells will be free from defects in materials and workmanship for a **period** of six (6) months from the date of shipment from an authorized Tektronix distributor. If a product proves defective within the respective period, Tektronix will provide repair or replacement as described in the complete warranty statement. To arrange for service or obtain a copy of the complete warranty statement, please contact your nearest Tektronix sales and service office.

EXCEPT AS PROVIDED IN THIS SUMMARY OR THE APPLICABLE WARRANTY STATEMENT, TEKTRONIX MAKES NO WARRANTY OF ANY KIND, EXPRESS OR IMPLIED, INCLUDING WITHOUT LIMITATION THE IMPLIED WARRANTIES OF MERCHANTABILITY AND FITNESS FOR A PARTICULAR PURPOSE. IN NO EVENT SHALL TEKTRONIX BE LIABLE FOR INDIRECT, SPECIAL OR CONSEQUENTIAL DAMAGES.

## **Contacting Tektronix**

| Phone                | I - 800- 833- 9200'                                                                                          |
|----------------------|----------------------------------------------------------------------------------------------------|
| Address              | Tektronix, Inc.<br>Department or name (if known)<br>14200 SW Karl Braun Drive<br>Beaver-ton, OR 97077<br>USA |
| Web Site             | www.tektronix.com                                                                                            |
| Sates<br>support     | I-800-833-9200, select option 1'                                                                             |
| Service<br>support   | I-800-833-9200, select option 2*                                                                             |
| Technical<br>support | Email: techsupport@<br>tektronix.com                                                                         |
|                      | I-800-833-9200. select option 3*<br>I-503-627-2400                                                           |
|                      | 6:00 a.m 5:00 p.m. Pacific time                                                                              |

\* This number is toll free in North America. After office hours, please leave a voice mail message. Outside North America, contact a Tektronix sales office or distributor; see the Tektronix web site for a list of offices.